## PV-AC100W

## HD WI-FI Power Adapter DVR

## Quick Guide

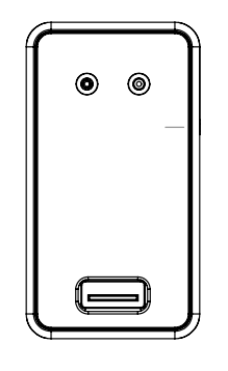

## A. Regarding the Device

- 1. Two Prong Power Supply
- 2. WI-FI On/Off & Client Button & WI-FI Reset
- 3. Slide cover
- 4. Memory Card Slot
- 5. USB Charge (DC 5V/1.1A)
- 6. Camera Lens
- 7. WI-FI & Client LED
- REC & Motion Detect & No SD Card LED

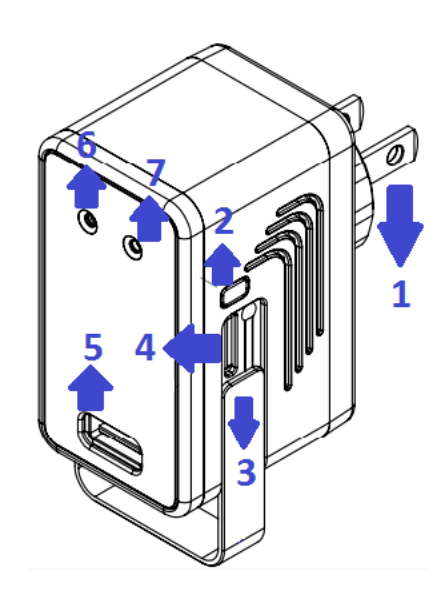

## B. Insert the SD Card

1) Pull 3 down, insert the SD Card correctly, press the SD Card for take out the SD Card.

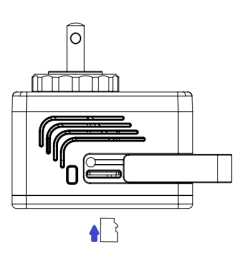

## C. Change Power Plug Direction

 Turn a to left to loosen, turn b to right for 90° to adjust the power plug direction, Turn a right to lock.

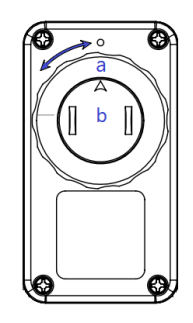

## **D.USB** Charge

1)Plug USB cable into slot 5 , and the other end connect to the device going to charge

## E. Button Function

1) WI-FI On/Off : Press button 2 to turn on WI-FI or turn off WI-FI

(Plug device into the power plug, the WI-FI will be auto on and start recording.)

3) Reset WI-FI Default : Hold the button 2 for 10 sec. till blue LED light fast flashing 2 times.

## F. LED Light

- 1) Blue LED Light On : WI-FI On
  - Blue LED Light Off : WI-FI Off
- 2) Red LED Light Blinking : Please check the SD card. (Can't recognize the card or lack of memory capacity)

Red LED Light On  $\,:\,$  Recording

G. APP download QR Code (Scan the QR code below to download the APP or directly type & search "SecurePro Plus" in App store or Google play for installation)

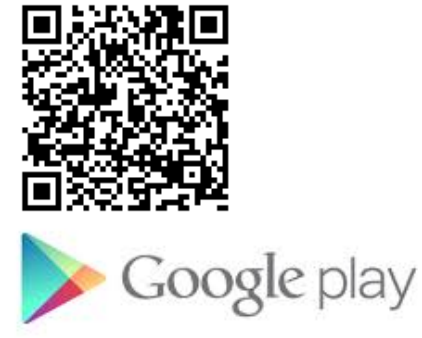

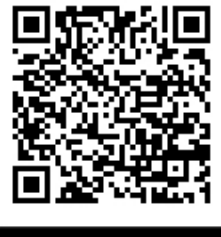

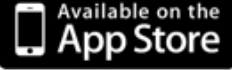

## Android/iOS Smart Link Setup Steps

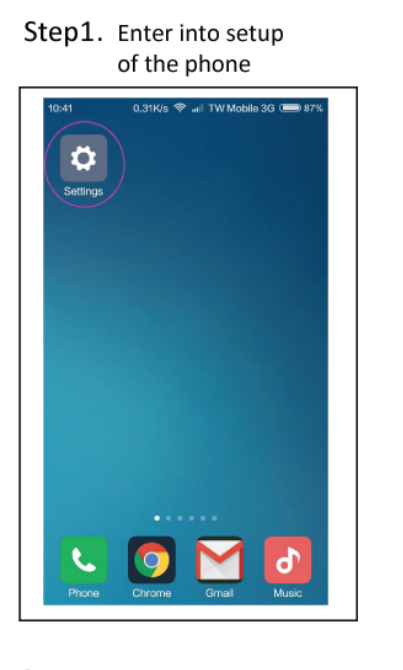

Step4. Open the APP

Step2. Choose the WIFI from the device

| < WLAN                                        |       |     |
|-----------------------------------------------|-------|-----|
| WLAN                                          |       | ٠   |
| CONNECTED                                     |       |     |
| AVDS-2.4G<br>Connected                        | 8     | • ③ |
| AVAILABLE NETWORKS                            |       |     |
| AD1-5CF37017DCA6<br>Secured with WPA2         | 8 4   | • ③ |
| AD1-5CF37017DD47<br>Secured with WPA2         | 8     | • • |
| AP-Sapido<br>Secured with WPA2 (WPS available | ) 🔒 🕾 | • ③ |
| MHB1-5CF37017DA56<br>Secured with WPA2        | 8     | 0   |
| AP-Sapido<br>Secured with WPA2 AWPS available | 8     | • ③ |
| (D) (R)                                       |       |     |

Step5. Push to add a new device

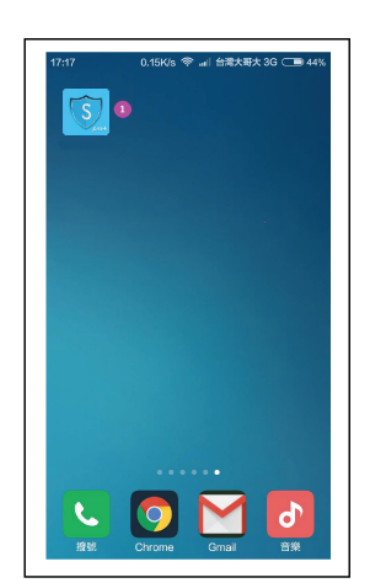

Step7. Push to enter

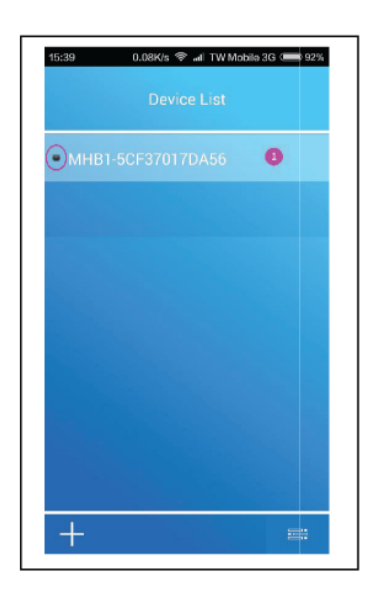

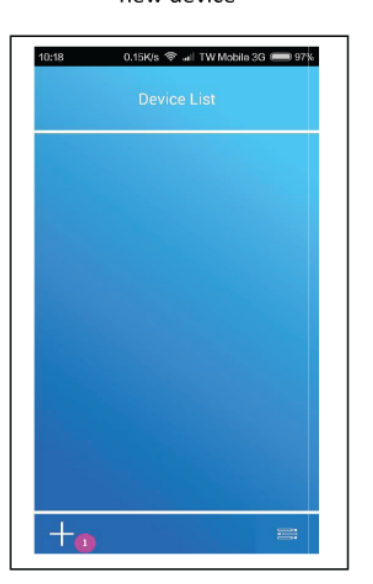

 $Step 8\;$  . Input the default password"12345678"

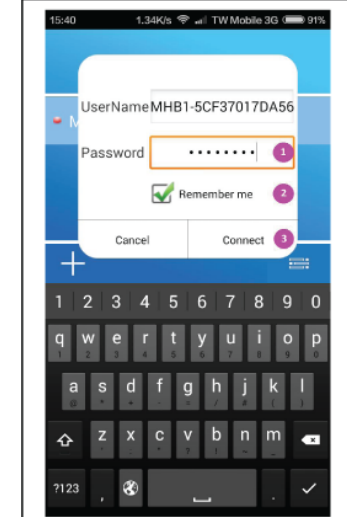

Step3. Input the default Password"12345678"

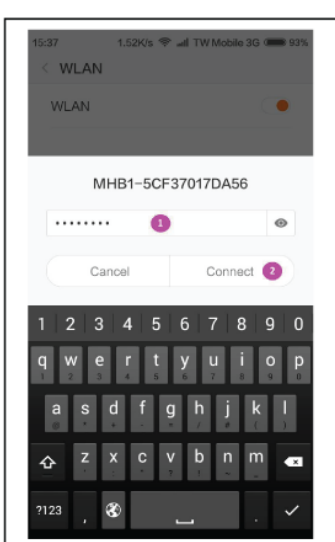

Step6. Scan the QR code label on the device

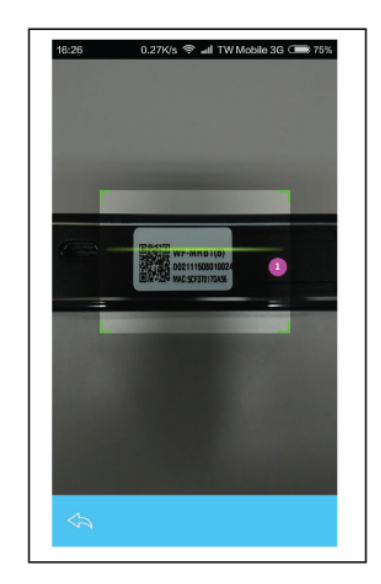

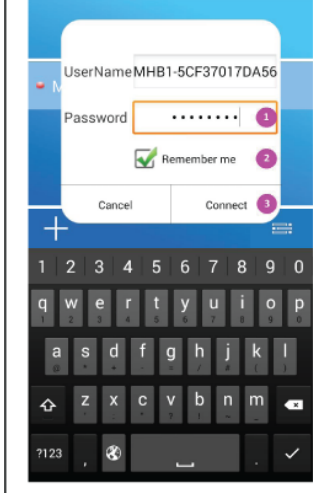

# Step9. Push to Preview

(Red dot stands for connecting successfully otherwise not)

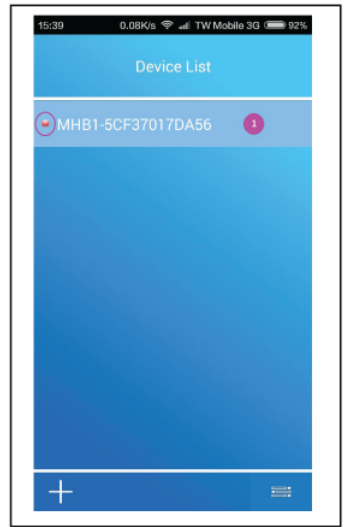

Step 12 Enter the SSID and password under client page then push below to confirm

(This is entering the SSID & password of the AP in your home or nearby you)

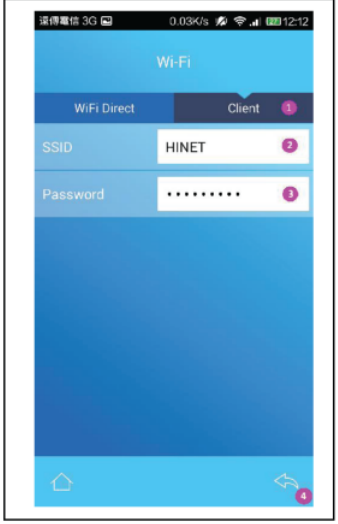

#### Step 10. Push the setup button (Until this step you ardy achieve to the local mode in success, go further steps to hook on with internet mode then)

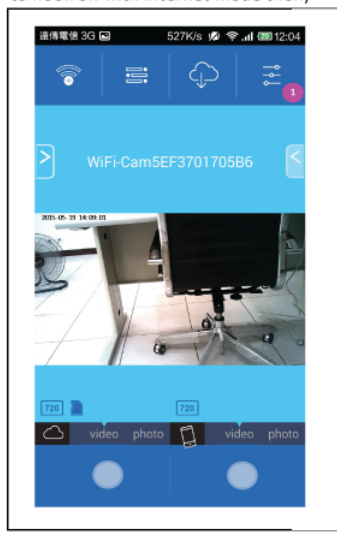

Step13. Push the confirm button

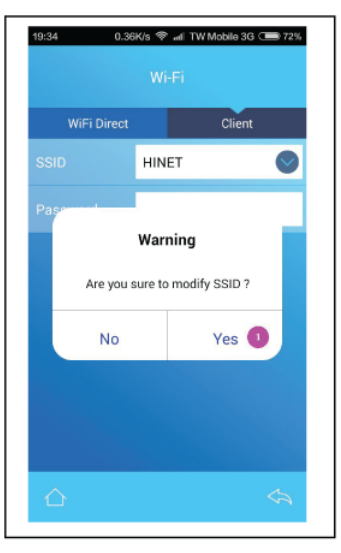

# Step11. Push the WIFI coloumn

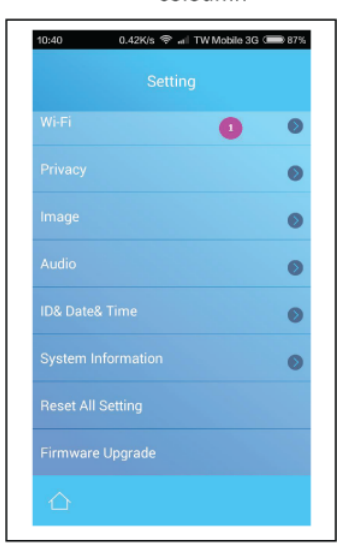

# Step14 Push to back to the device list page

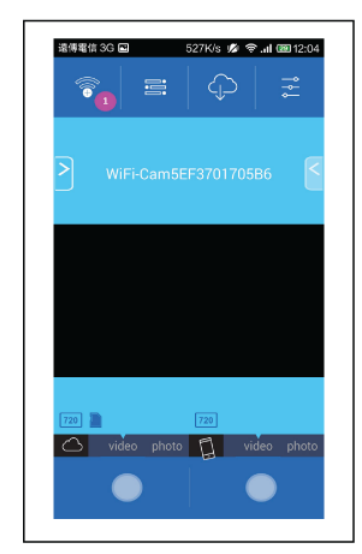

Step 15. Check if the red dot is on then push to re-enter

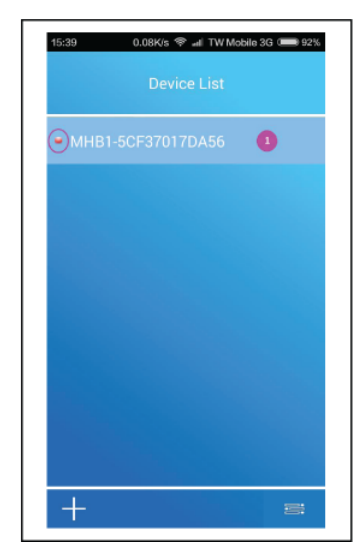

**Step16.** Able to preview then then internet connection completed

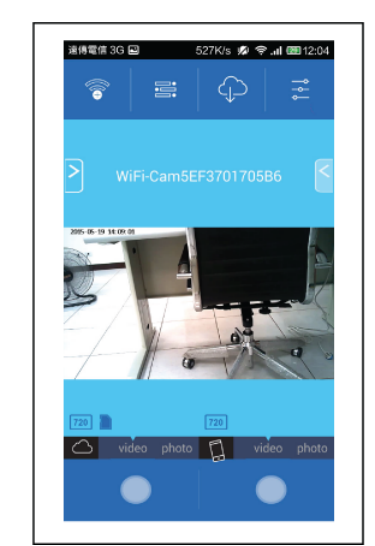

## II. APP UI description

- 1) Back to WI-FI which you need to connect device list.
- 2) Cell phone video and Photo archive folder.
- 3) SD card video host and Photo archive folder.
- 4) Setting.
- 5) Quick setting.
- 6) Host SD card resolution when recording.
- 7) SD card reminder.
- 8) Motion detection recording.
- 9) Resolution when recording.
- 10) Host SD card recording icon.
- 11) Host SD card recording.
- 12) Host SD card photograph.
- 13) Smartphone recording icon.
- 14) Smartphone recording.
- 15) Smartphone photograph.
- 16) Host SD card recording button.
- 17) Smartphone recording button

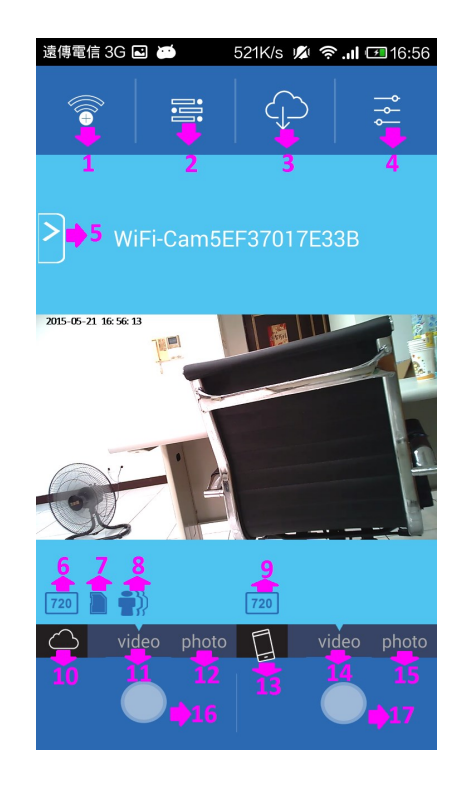

1) Host SD card red light constant lighting while recording

2) Smartphone recording red light blinking.

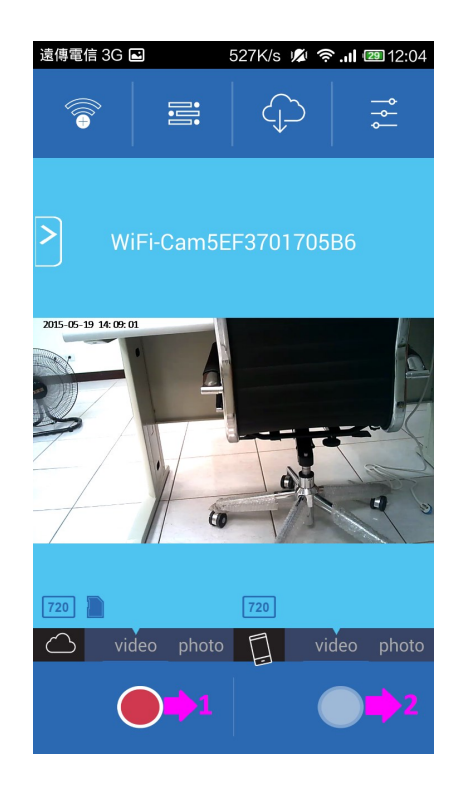

Browsing Mobile Video and Photo Archive Information.

- 1) Film archives.
- 2) Photographic archives.
- 3) Film and photo all archive.
- 4) Mark archive what you need.
- 5) File name.
- 6) Mark all archive.
- 7) Unmark all archive.
- 8) Back to homepage.
- 9) Play button.
- 10) Delete button.

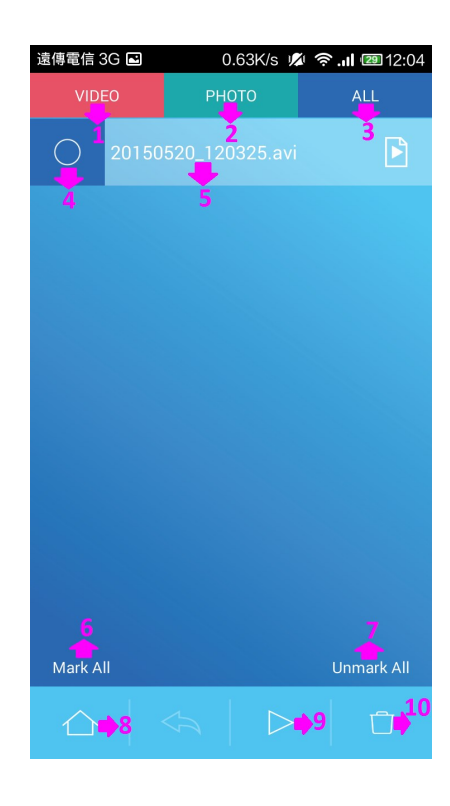

Play The Video File.

- 1) Video playback window.
- 2) Back to last page.
- 3) Pause button.

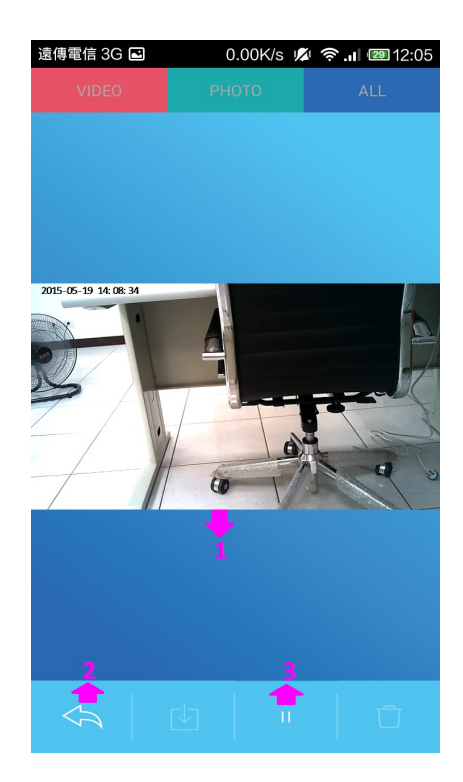

Browsing the Host SD Card Video and Photo Archive Information.

- 1) Film archives.
- 2) Photographic archives.
- 3) Film and photo all archive.
- 4) Continuous video file named beginning with Rec.
- 5) Motion detection recording named beginning with MRec.
- 6) Mark archive what you need.
- 7) File name.
- 8) Mark all archive.
- 9) Unmark all archive.
- 10) Back to homepage.
- 11) Download archive of SD card to smartphone.
- 12) Play button.
- 13) Delete button.

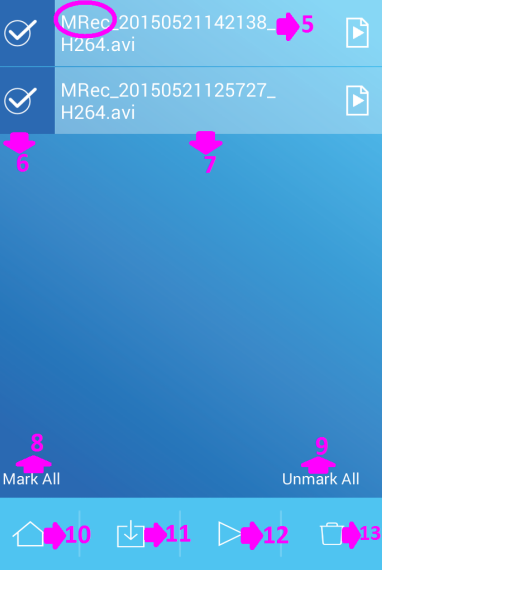

76K/s 💋 🛜 📶 ⊡ 14:55

Rec 20150521143329\_H 264.avi

遠傳電信 3G

 $\checkmark$ 

## Setting

- 1) WI-FI setting.
- 2) Privacy setting.
- (After switch privacy setting, entry APP need password.)
- 3) Video setting.
- 4) Date and time setting.
- 5) System information.
- 6) Reset all setting.
- 7) Firmware upgrade.
- 8) Back to homepage.

| 遠傳電信 3G 🖻          | 0.11K/s 💋 🤶 | <b>II</b> 🛛 12:11 |  |  |  |  |  |
|--------------------|-------------|-------------------|--|--|--|--|--|
| Setting            |             |                   |  |  |  |  |  |
|                    | • 1         | ۲                 |  |  |  |  |  |
| Privacy            | <b>b</b> 2  | ۲                 |  |  |  |  |  |
| Image              | <b>B</b> 3  | ۲                 |  |  |  |  |  |
| ID& Date& Time     |             | Ø                 |  |  |  |  |  |
| System Information |             | ۲                 |  |  |  |  |  |
| Reset All Setting  | ▶6          |                   |  |  |  |  |  |
| Firmware Upgrade   | <b>₽</b> 7  |                   |  |  |  |  |  |
|                    |             |                   |  |  |  |  |  |
| <b>☆ ♦</b> 8       |             |                   |  |  |  |  |  |

## WI-FI Setting

1) WI-FI host name.

- 2) WI-FI password
- \*You may change the default password to your preferred

here to keep the WIFI connection more confidential

- 3) Way of encryption.
- 4) WI-FI SSID invisible or not.
- 5) Host WI-FI off.
- 6) Back to homepage.
- 7) Back to last page.

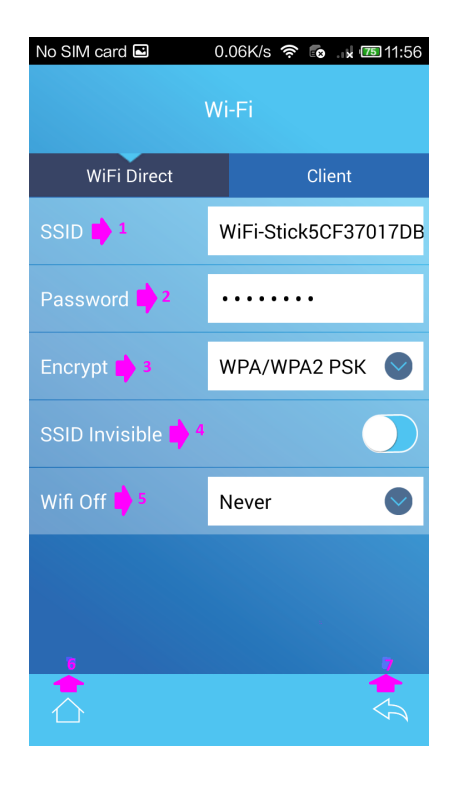

- 1) Encryption Column Option.
- 2) No encryption
- 3) WEP encrypt (64bit)
- 4) WPA/WPA2/PSK encrypt (128bit)—Default
- \*Not suggest to change

| No SIM card ( | 4                | 0.0 | )6K/s ' | r 🗟     | x 175 | 11:56 |  |
|---------------|------------------|-----|---------|---------|-------|-------|--|
| Wi-Fi         |                  |     |         |         |       |       |  |
|               |                  |     |         |         |       |       |  |
| WiFi Direct   |                  |     | Client  |         |       |       |  |
| SSID          |                  | W   | 'iFi-St | ick5CF  | 370   | 17DB  |  |
| Password      |                  | •   | • • • • | •••     |       |       |  |
| Encrypt 📫     | 1                | W   | 'PA/W   | /PA2 PS | SК    |       |  |
| SSID Invisi   | None             | ) 2 | 2       |         |       |       |  |
| WIE OF        | WEP 🗘 3          |     |         |         |       |       |  |
| wiii Off      | WPA/WPA2 PSK 🗘 4 |     |         |         |       |       |  |
|               |                  |     |         |         |       |       |  |
|               |                  |     |         |         |       |       |  |
|               |                  |     |         |         |       |       |  |
|               |                  |     |         |         |       | \$    |  |

- 1) WIFI column option
- 2) Once power on, WI-FI is always on
- 3) WIFI turn off after 1 minute (If no connection detect)
- 4) WIFI turn off after 3 minute (If no connection detect)
- 5) WIFI turn off after 5 minute (If no connection detect)

\*Once WIFI turn off it has to be switched on from the device, can't be re-opened by the phone remotely

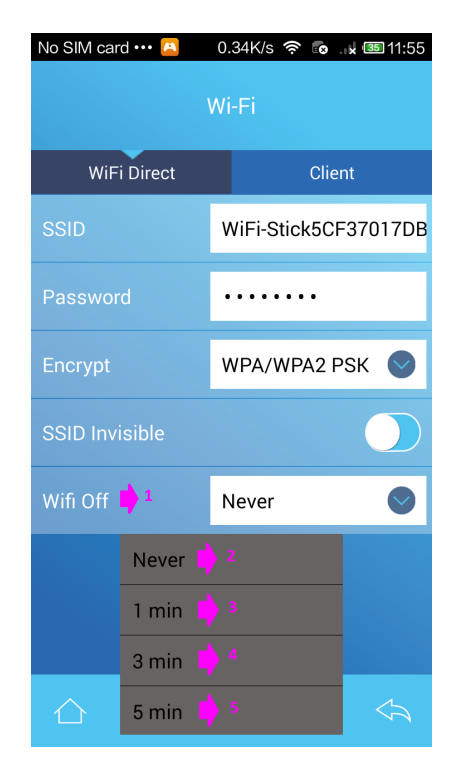

### 1) Privacy On/Off

White doc on the left  $\,:\,$  Privacy off

White doc on the right : Privacy on

- 2) Privacy password. (Number Only)
- 3) Confirm password again.
- 4) Back to homepage.
- 5) Back to last page

\*Be aware the privacy function only lock on the running of this APP, all other functions in the phone remain normally.

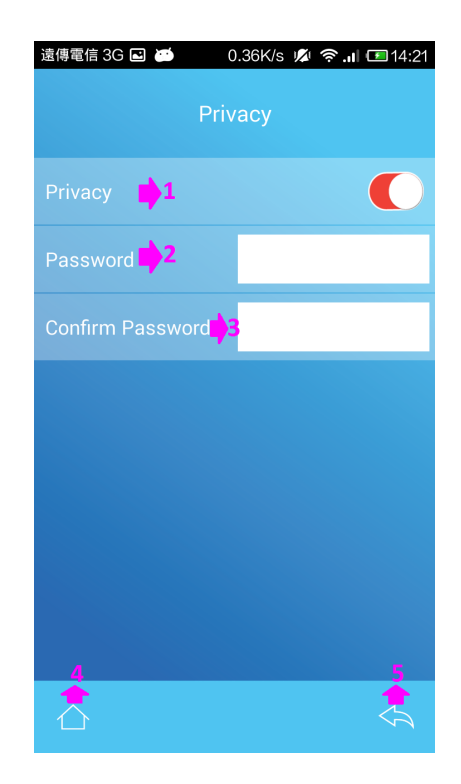

Image Setting

1) Play parameters.

- 2) Resolution. (D1 v 720P)
- 3) Frame choice. (10 、 15 、 20 、 25)

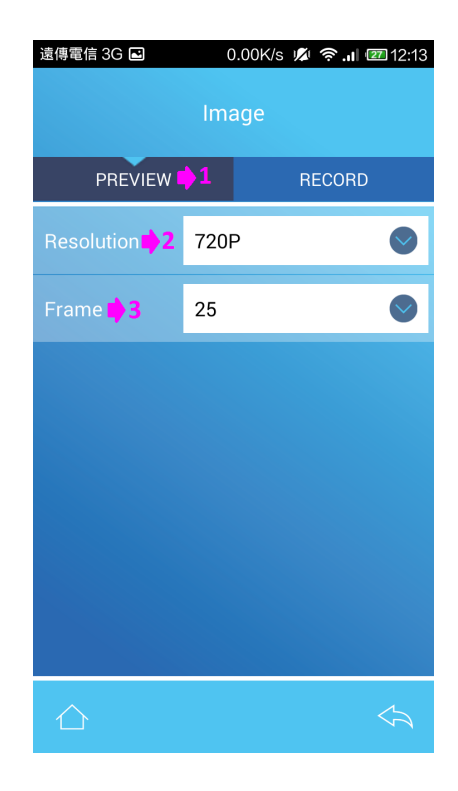

Image Setting

1) Recording mode.

Continuous recording / Motion detecting recording \*When execute the motion record, after setting it up in The menu, it need to be pushed once for the either record button on the preview page to start to operate.

2) Recording time.  $(1 \cdot 3 \cdot 5 \cdot 10 \text{ min})$ 

3) SD Over-Write on/off :

- White dot on the left  $\div$  Overwrite Setting off.
- White dot on the right  $\div$  Overwrite Setting on.
- 4) Back to homepage.
- 5) Back to last page.

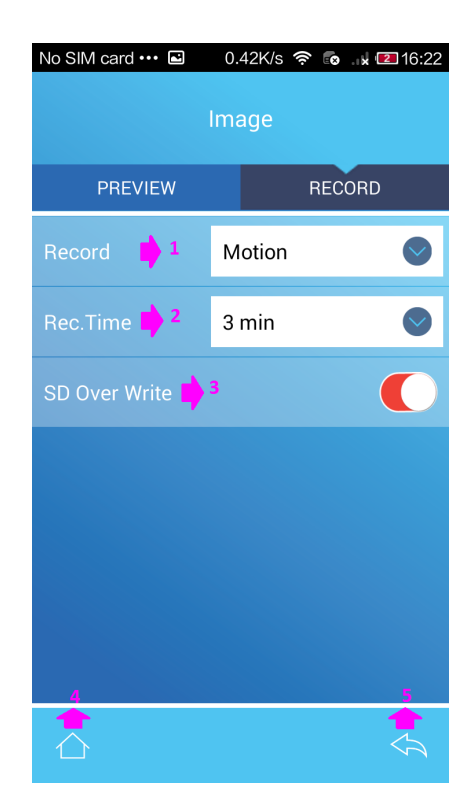

## Date and Time Setting

- 1) Time display function :
- White dot on the left : Date display close.
- White dot on the right : Date display open.
- 2) Date format.
- 3) Time format.
- 4) Synchronization with device time.
- 5) Confirm the setting.

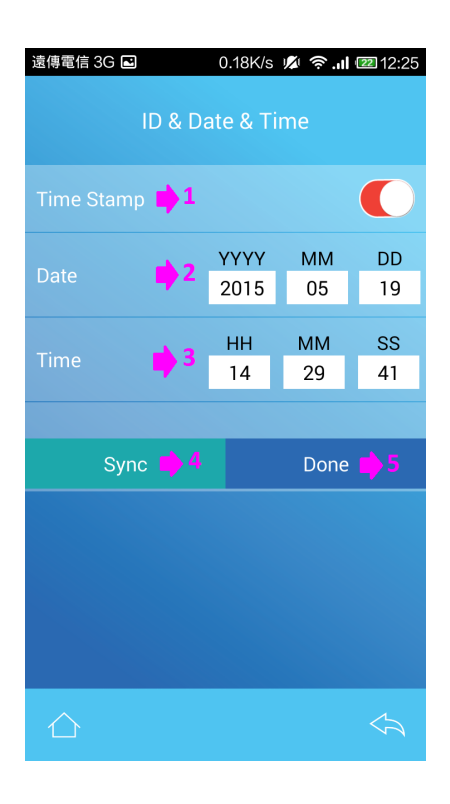

## System Information

- 1) Card Memory Capacity.
- 2) Card Memory Usage rate.
- 3) APP Version.
- 4) Device initial firmware version.
- \* Upgrading method of devices :

Saving the initial firmware on Micro SD card then put the card into device, connecting device with APP and choose initial firmware version.

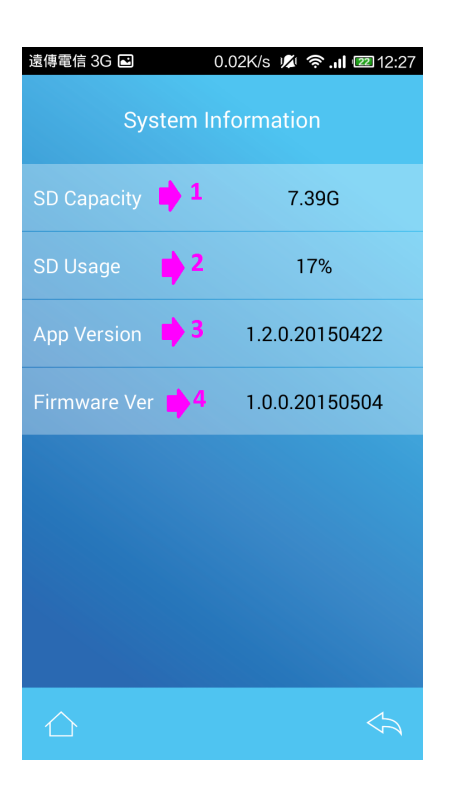

1) Reset all setting.

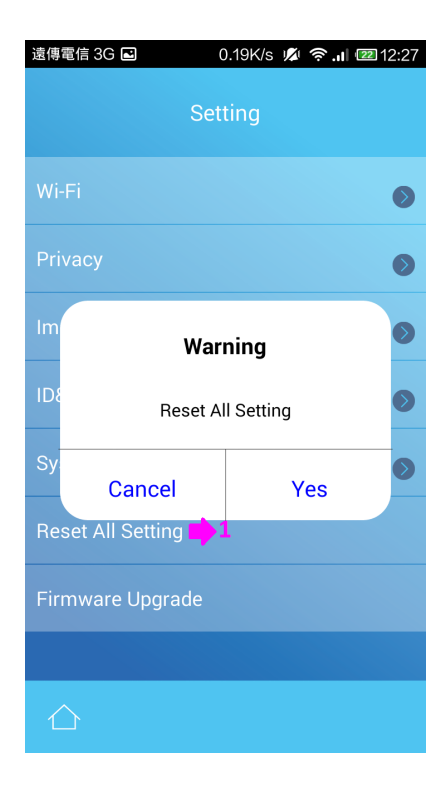

1) Hot key for the spy mode page

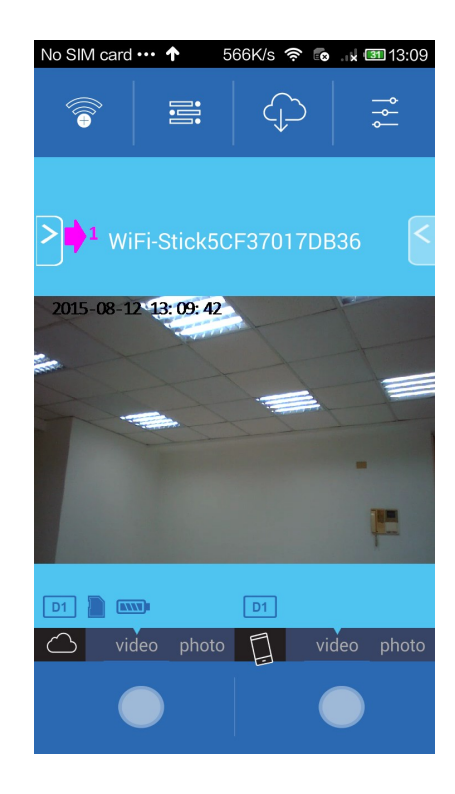

## Go out from spy mode page by sliding it from right to left

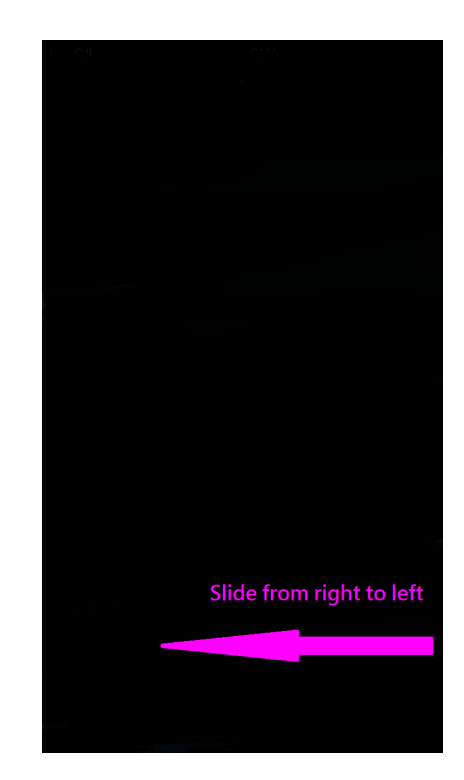

- 1) Quick setting.
- 2) Resolution setting. (D1 > 720P)
- 3) Brightness setting.
- 4) Contrast setting.
- 5) Flip Top to Bottom.
- 6) Mirror left-right model.
- 7) Mic volume when recording.

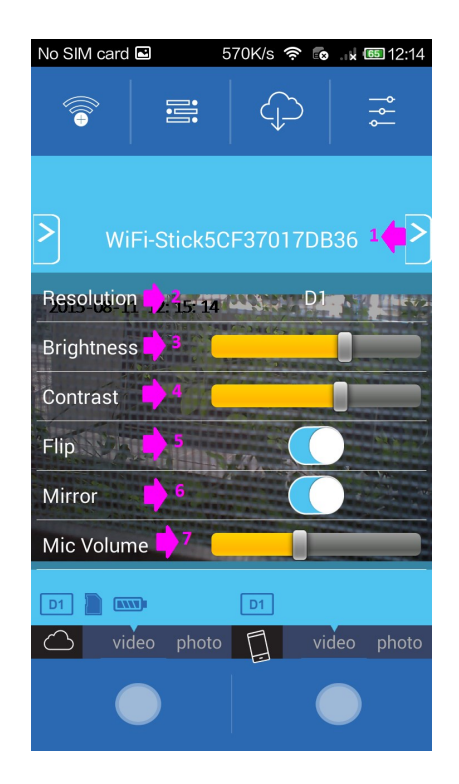